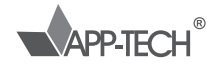

# IMPRESSORA DE ETIQUETA E CUPOM NÃO FISCAL

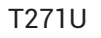

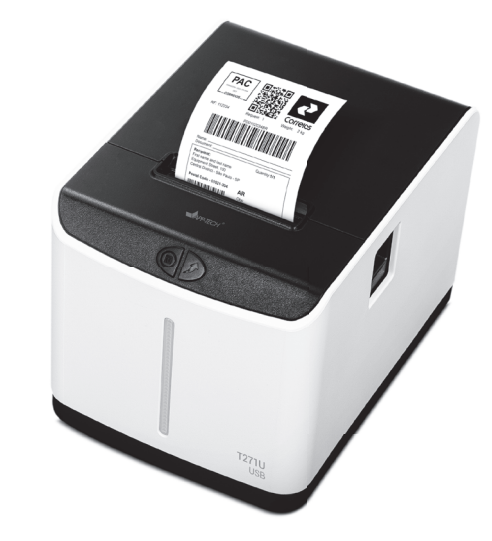

# MANUAL DE INSTRUÇÕES

# Especificações

Nenhuma parte deste manual pode ser alterada sem autorização prévia. A empresa reserva-se o direito de modificar a tecnologia, componentes, software e hardware. O consumidor pode solicitar mais informações sobre o produto aos distribuidores. Nenhuma parte deste manual pode

| Método de impressão                               | Etiqueta térmica / Recibo térmico                                                   |
|---------------------------------------------------|-------------------------------------------------------------------------------------|
| Resolução de impressão                            | 203 DPI/385 pontos/linha                                                            |
| Largura da bobina                                 | 20 - 63 mm                                                                          |
| Área de impressão                                 | Máx. 56 mm                                                                          |
| Velocidade de impressão                           | Mín. 50,8 mm/s, máx. 101 mm/s/90 mm/s                                               |
| Largura do suporte                                | 20 mm - 58 mm / 66 mm                                                               |
| Rolo de papel                                     | Máx. 80 mm                                                                          |
| Diâmetro interno do rolo de<br>papel              | Mín. 12 mm                                                                          |
| Método de saída de papel                          | Destacação                                                                          |
| Detecção de temperatura da<br>cabeça de impressão | Termistor                                                                           |
| Detecção da posição da cabeça<br>de impressão     | Micro chave                                                                         |
| Detecção de mídia                                 | Sensor fotoelétrico                                                                 |
| Interface                                         | USB/USB+BT/USB+Lan                                                                  |
| Орção                                             | Cloud Printer USB+Wifi, USB+4G/USB+Wifi+4G/USB+BT+Wifi/<br>USB+BT+4G/USB+BT+Wifi+4G |

| Código de barras 1D                 | CODE 128/EAN 128/ITF/Cross 25<br>code/CODE 39/CODE 39/CODE<br>39/CODE 39/EAN 13/EAN 13+2/<br>EAN 8+2/EAN 8+5/CODABAR/<br>POSTNET/UPC-4/UPCA+2/UPCA+<br>5/UPCE/UPCE+2/UPCE+5/MSI/<br>MSIC/PLESSEY/ITF 14/EAN 14                                                                                         | UPC-A/UPC-E/JAN 13 (EAN 13)/<br>JAN 8 (EAN 8 )/CODE 39/ITF/<br>CODABAR/CODE 93/CODE 128                                            |
|-------------------------------------|----------------------------------------------------------------------------------------------------|----------------------------------------------------------------------------------------------------|
|                                     | Código 2D: QR code Fonte A: 12 x<br>24 pontos                                                                                                    |                                                                                                    |
| Tamanho do caractere                | Conjunto de caracteres/Fontes<br>comuns de byte único: FONTE 0 -<br>FONTE 8                                                                                                    | Código ASCII<br>Fonte A: 12 x 24 pontos<br>Fonte B: 9 x 17 pontos<br>GB18030 / tradicional<br>Chinês: 24 x 24 pontos               |
| Ampliação de caracteres/<br>rotação | (0°, 90°, 180°, 270°) Simplificado/<br>Tradicional: 24 x 24 pontos<br>Gráficos: PCX monocromático,<br>BMP e outros arquivos de imagem<br>podem ser baixados para suportar<br>diferentes bitmaps de densidade e<br>baixar FLASH (suporta até 9 fotos,<br>tamanho único Max 64KB)<br>impressão de bitmap | BMP e outros arquivos de<br>imagem podem ser baixados<br>para suportar diferentes bitmaps<br>de densidade e impressão de<br>bitmap |
| Tipo de mídia                       | Papel térmico/Papel adesivo<br>térmico                                                                                                    | Papel térmico                                                                                                    |

| DC 12 V/2.6 A                                       |
|-----------------------------------------------------|
| 5 ~ 45 °C, umidade: 20 ~ 80 % UR (sem congelamento) |
| -40 ~55 °C, umidade: ≤ 93% UR (40 °C)               |
| Windows/Android/iOS                                 |
| 801 g                                               |
| 176,2 mm x 126 mm x 129,7 mm                        |
|                                                     |

# Instalação do rolo de papel

- Siga os passos abaixo para inserir o rolo de papel:
- 1. Abra a tampa da impressora.
- 2. Insira o rolo de papel no compartimento conforme mostrado abaixo.
- 3. Puxe o papel para fora do suporte e feche a tampa superior.
- 4. Imprima um autoteste para garantir que o papel foi inserido corretamente.

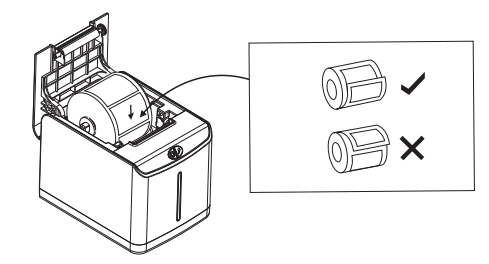

# Introdução à Função da Impressora

- 1. Nome do botão e indicador
  - 1.Botão Feed (avançar).
  - 2.Botão Pause (pausa).
  - 3.Indicador POWER (energia).
  - 4.Indicador Error (erro).

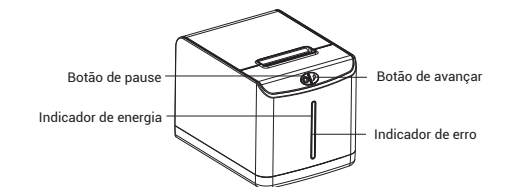

1

Aviso

#### 2.Botões

| Item | Função        | Descrição                                                                                                    |  |
|------|---------------|----------------------------------------------------------------------------------------------------|--|
| 1    | Alimentação   | Pressione o botão "Feed" (avançar), quando o indicador de energia<br>(POWER) estiver ligado e o indicador de erro (Error) estiver<br>desligado. Esta ação leva um rótulo para o inicio do próximo rótulo.                                                                                                    |  |
| 2    | Pausa         | Pressione o botão "Feed" (avançar) durante a impressão e o trabalho de impressão é suspenso.                                                                                                    |  |
| 3    | Autoteste     | Desligue a energia da impressora.     Verifique se o rolo de papel está instalado corretamente e se a tampa superior da impressora está fechada.     Pressione o botão "Feed" (avançar) e ligue a impressora simultaneamente. Quando o papel de autoteste sair, solte o botão                                                                                                    |  |
|      |               | Alimentação                                                                                                    |  |
| 4    | Dump mode     | Desligue a energia da impressora.     Verifique se o rolo de papel está instalado corretamente e se a tampa superior da impressora está fechada.     Pressione e segure o botão "Pause" e o botão de "Feed"     (avançar) e, em seguida, ligue a impressora. Quando o indicador     POWER (de energia) e o indicador de erro (Error) acenderem     simultaneamente, solte os dois botões. A impressora é alterada     para o Dump Mode.                                                                                            |  |
| 5    | Chave de modo | <ol> <li>Desligue a energia da impressora.</li> <li>Verifique se o rolo de papel está inserido corretamente e se a tampa<br/>superior da impressora está fechada.</li> <li>Pressione o botão de pausa "Pause" e, em seguida, ligue a<br/>alimentação da impressora. Quando o indicador POWER (de energia) e<br/>o indicador de erro (Error) acendem, o modo de impressão muda após<br/>2-3 segundos e ambas as luzes piscam ao mesmo tempo. Pressione<br/>o botão "Feed" para alternar os modos. Reinicie a impressora.</li> </ol> |  |
| 6    | Inicializar   | <ol> <li>Desligue a energia da impressora.</li> <li>Pressione e segure o botão "Pause" e o botão "Feed" (avançar) e,<br/>em seguida, ligue a impressora. Quando o indicador de energia<br/>(POWER) acender e o indicador de erro (Error) apagar, solte os dois<br/>botões.</li> <li>A DRAM da impressora é apagada e as configurações da impressora<br/>são restauradas aos padrões de fábrica.</li> </ol>                                                                                                    |  |

#### Conexão

- A. Conecte o cabo de alimentação CA à fonte de energia e o cabo de alimentação CC à impressora
- B. Conecte a impressora ao computador ou tablet.
- C. Conecte o cabo da gaveta de dinheiro à porta dedicada na impressora (cabo não incluso).

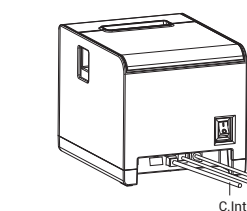

3

## Limpeza da impressora

- Ocorreu uma das seguintes situações, por favor, limpe a cabeça de impressão
- 1. A impressão não está nítida
- 2. Qualquer coluna vertical na impressão não está nítida
- O papel está sendo alimentado com ruído.

#### Etapas de limpeza da cabeça de impressão

- 1. Desligue a impressora e desconecte o cabo de alimentação. Abra a tampa superior e remova o rolo de papel
- 2. Aguarde até que a cabeça de impressão esfrie, especialmente se a impressora tiver acabado de imprimir
- 3. Limpe a cabeça de impressão completamente usando um cotonete umedecido com álcool (não use água)
- 4. Espere até que o álcool evapore completamente antes de fechar a tampa superior.
- 5. Reconecte a energia e imprima um autoteste para verificar se a impressão está limpa.

## Observação:

- 1. Certifique-se de desligar a impressora antes de realizar qualquer manutenção.
- 2. Não toque ou arranhe a superfície da cabeça de impressão, do rolo ou dos sensores.
- 3. Evite o uso de gasolina, acetona ou outros solventes orgânicos.
- 4. Aquarde até que tudo esteja completamente seco, feche a tampa superior e lique a impressora novamente. Imprima um autoteste para garantir que a impressora está funcionando corretamente.

## Precauções

### Método 1: Instalação de porta

- 1. Clique duas vezes no arquivo de instalação do driver.
- 2. Selecione e instale o driver da impressora e prossiga para a próxima etapa.
- 3. Selecione "Outro" e vá para a próxima etapa.
- 4. Escolha o tipo de impressora e prossiga para a próxima etapa.
- 5. Especifique a porta e selecione a porta correspondente à sua impressora atual. 6. Quando a instalação do driver mostrar que a instalação foi bem-sucedida, clique em "Concluir"

#### Método 2: Adicionar modo de instalação

- 1. Acesse a interface da impressora e clique em "Adicionar Impressora".
- 2. Selecione "Adicionar Impressora Local"
- 3. Escolha a porta da impressora e selecione a porta existente (a porta da sua impressora atual) e prossiga para a próxima etapa
- 4. Selecione "Instalar por Disco", localize o arguivo de instalação (geralmente no disco C), selecione o arquivo e confirme.
- 5. Escolha o tipo de impressora e vá para a próxima etapa
- 6. Quando a instalação do driver mostrar que a instalação foi bem-sucedida, clique em "Concluir"

#### Atencão

- 1. Coloque a impressora em uma superfície estável, livre de vibrações.
- 2. Não utilize nem armazene a impressora em locais com alta temperatura, alta umidade ou poluição excessiva.
- 3. Conecte o adaptador de energia corretamente a uma tomada fixa. Evite compartilhar a mesma tomada com dispositivos de alto consumo energético que possam causar flutuações de energia.
- 4. Evite que água ou outros objetos entrem na impressora. Caso isso aconteça, desligue a impressora imediatamente.
- 5. Não imprima sem papel, pois isso pode danificar seriamente a cabeça de impressão.
- 6. Desconecte a impressora da energia se não for usá-la por um longo período.
- 7. Utilize apenas acessórios aprovados; não tente desmontar, reparar ou modificar a impressora
- 8. Use o adaptador de energia padrão.
- 9. Utilize papel de alta qualidade para garantir boa impressão e durabilidade da impressora.
- 11. Desligue a energia antes de conectar ou desconectar cabos.

#### Componentes e Funções da Impressora

- Botão de alimentação/Luz indicadora
- 2 Tampa da impressora
- 3 Saída de papel 4 Painel frontal
- 6 Botão "Abrir tampa"
- 6 Interruptor de alimentação
- Tomada elétrica
- Interface RJ11
- Interface usb
- - 789

Guarde o manual do usuário para referência futura.

# CONTEÚDO DA EMBALAGEM:

- 1 (UMA) Impressora térmica
- · 1 (UM) Adaptador AC
- 1 (UM) Cabo de energia
- 1 (UM) Cabo de dados
- 1 (UM) CD/Driver de instalação
- 1 (UM) Manual de instruções

Importado por: Spiral do Brasil Ltda CNPJ: 63.935.829/0001-04 SACK: (11) 3347-7007 , n na Cł

5

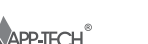

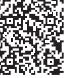

4

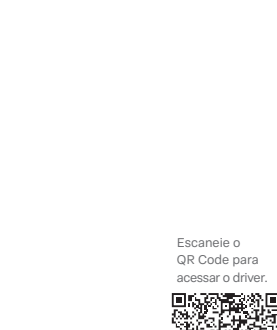

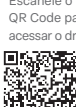

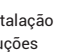

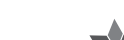

A.Cabo de alimentação B.Cabo de dados da gaveta de dinheiro C.Interface USB